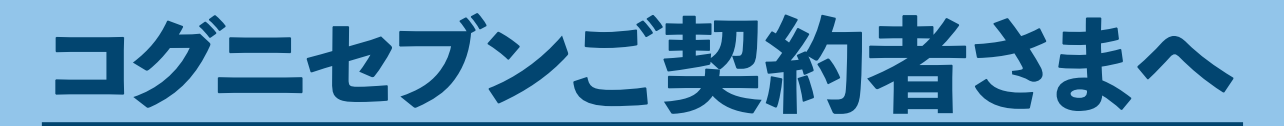

## ご案内です。

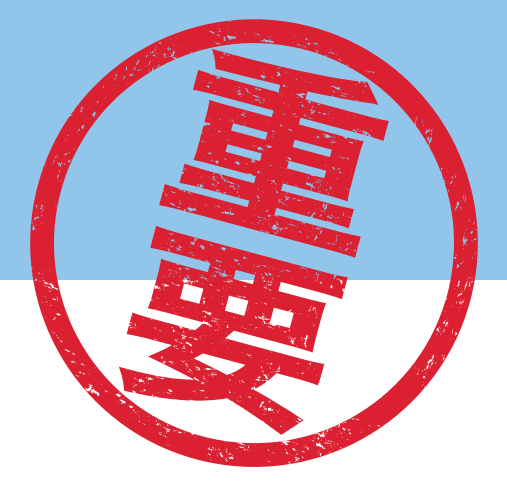

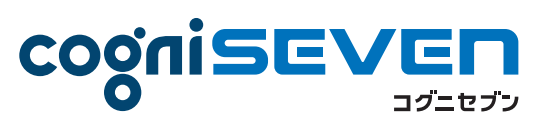

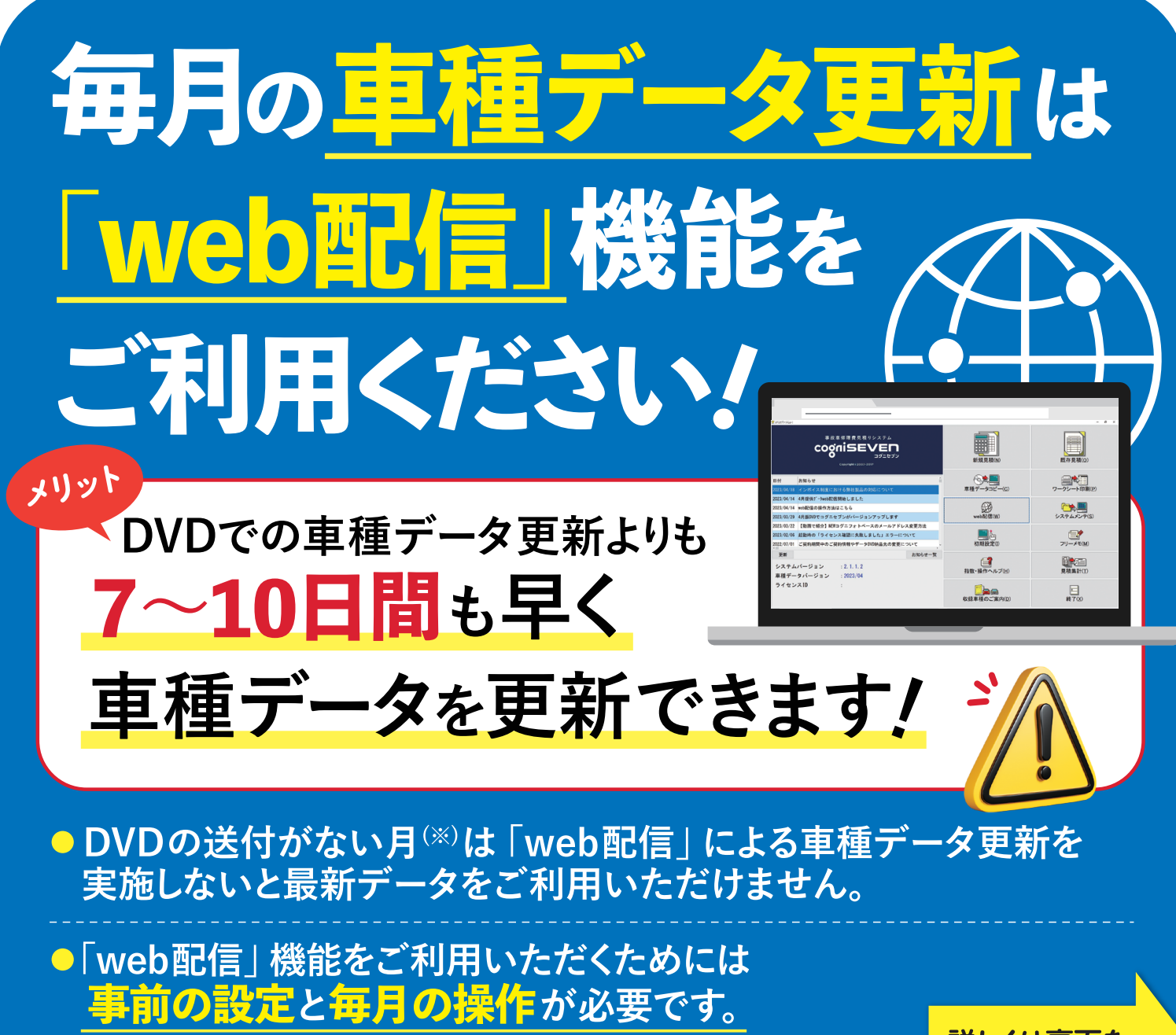

※パソコンの入れ替え等で再インストールが必要になった際にDVDが必要なため、年4回 (1・4・7・10月) は DVDも送付しております。次回のDVDが届くまで必ずお手元に最新版を保管してください。 詳しくは裏面を ご確認ください。

## ~「web配信」機能のご利用方法~

事前設定を実施後、「web配信」機能で毎月車種データをダウンロードしてください。

## 初回のみ 車種データをダウンロードするための事前設定

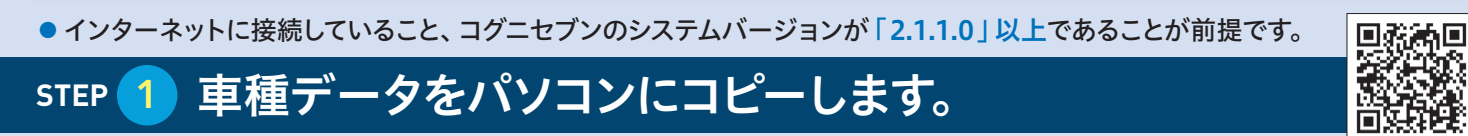

★ 当月から3ヵ月以内の車 種データをコピーされてい る方は必要ありません。

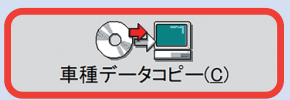

※初めて車種データをコピーす る場合は、コピーに40~50分 程度お時間がかかります。 現天二 40 ビビー 単月石 - 40 単版 コピー元のドライブ D:ギ コピー売のドライブ D:ギ ラ原 ドカー ドヨウ 日度 キング モデル モデル モモー

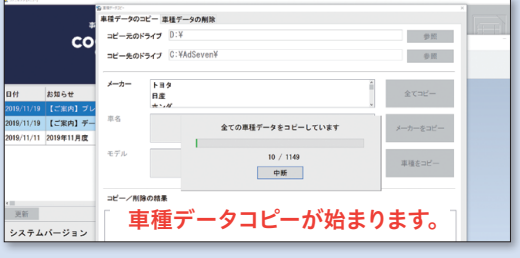

- 9 0分 [参照]ボタンをクリックし、それぞれドライブを選択します。

コピー元のドライブ:コグニセブンのDVDが入っているドライブ/コピー先のドライブ:任意のドライブ

## STEP 2 データドライブを設定します。

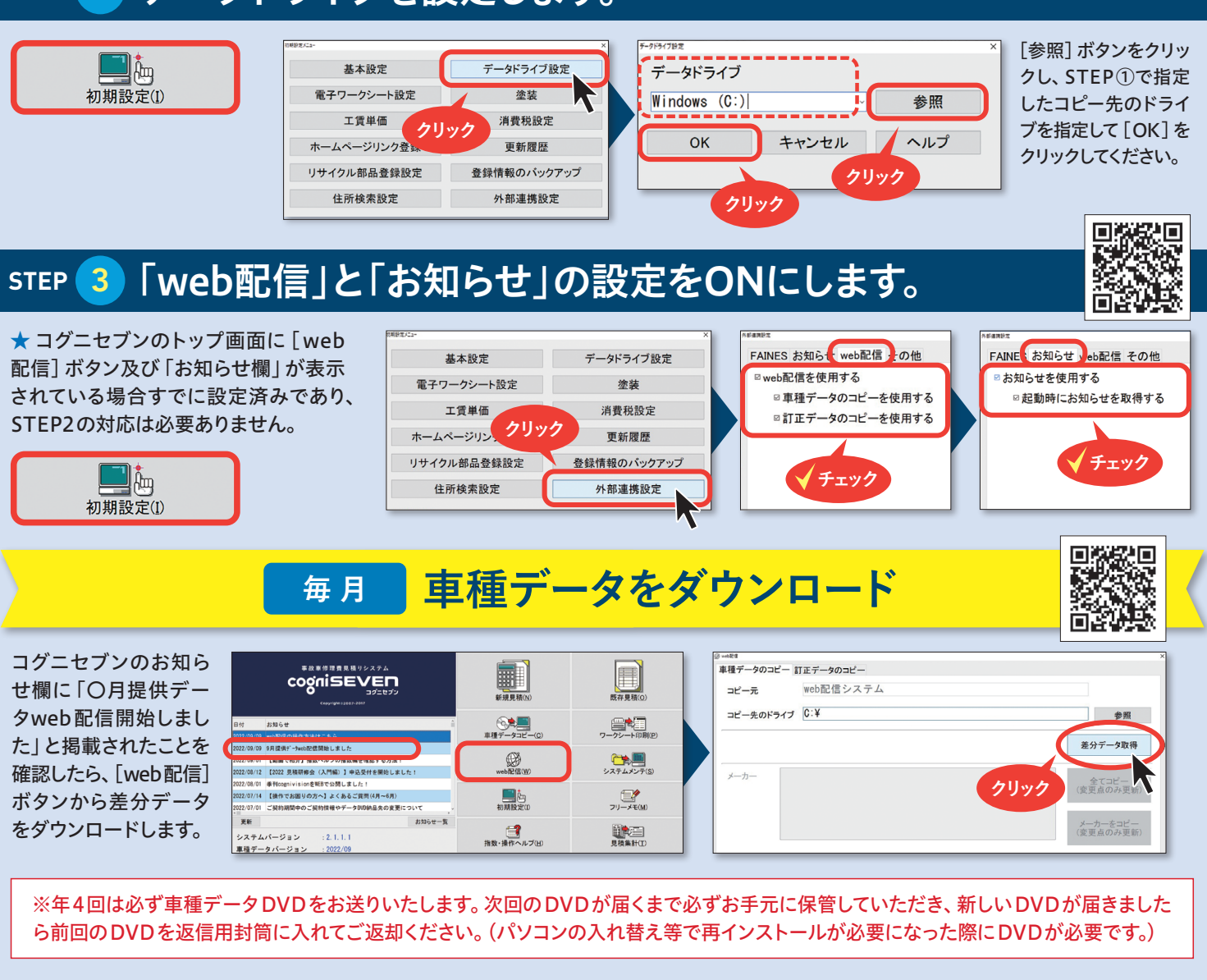

コグニビジョン株式会社 〒163-6024 東京都新宿区西新宿 6-8-1 新宿オークタワー24階 ●操作に関するお問い合わせはこちら <u>
プニート</u> 03-4531-7777 ホームページよりチャットボットもご利用ください

Q検索

コグニビジョン

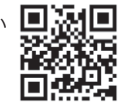